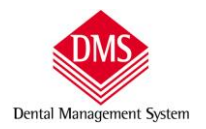

# Sommario

| MODIF | ICHE DA APPORTATE A DMS PER LA GESTIONE DELL'INVIO FATTURE AL "SISTEMATS"               | 2 |
|-------|-----------------------------------------------------------------------------------------|---|
|       | <i>"</i>                                                                                | _ |
| 1.    | OPPOSIZIONE DEL PAZIENTE ALL'INVIO DELLE FATTURE AL "SISTEMATS"                         | 2 |
| 2.    | I TRATTAMENTI DI CHIRURGIA ESTETICA NON SONO DETRAIBILI E VENGONO INVIATE SEPARATAMENTE | 5 |
| 3.    | AUTORIZZAZIONE ALL'INVIO DELLA FATTURA AL "SISTEMATS"                                   | 6 |
| 4.    | IMPORTO TOTALE FATTURA SUDDIVISO FRA PAZIENTE ED ASSICURAZIONE/CONVENZIONE              | 7 |
| 5.    | INDICAZIONE DEL RECUPERO FISCALE IN PREVENTIVO                                          | 8 |

| CONFIGURAZIONE DMS PER L'INVIO                        | 9 |
|-------------------------------------------------------|---|
| VERSIONE DMS IN USO                                   |   |
| Impostazione parametri di connessione al "Sistema TS" | 9 |
|                                                       |   |
| Procedura di invio fatture (documenti di spesa)       |   |

| INS | SERIMENTO CREDENZIALI: LIBERI PROFESSIONISTI E STRUTTURE AUTORIZZATE1 | 2 |
|-----|-----------------------------------------------------------------------|---|
|     | 1) Liberi Professionisti                                              | 2 |
|     | 2) Strutture autorizzate                                              | 3 |

| PORTAZIONE ED INVIO FATTURE | 14 |
|-----------------------------|----|
| In presenza di errori:      | 18 |

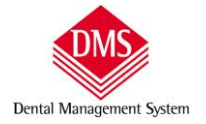

## MODIFICHE DA APPORTATE A DMS PER LA GESTIONE DELL'INVIO FATTURE AL "SISTEMATS"

Al fine d adempiere a quando disposto dal decreto D.ls 175/2014 art. 3 comma 3, abbiamo dovuto apportare alcune modifiche al programma relative all'invio delle fatture per la detrazione nel 730 in quanto:

- 1. un paziente può opporsi all'invio
- 2. i trattamenti di estetica non sono detraibili

Manuale d'uso

- 3. descrizione in fattura di assenso o non assenso all'invio del documento al "SistemaTS"
- 4. nei casi in cui la fattura sia pagata in parte dal paziente ed in parte dall'assicurazione/convenzione, è possibile scorporare manualmente gli importi
- 5. ricordiamo che in preventivo è già presente l'informazione per la detrazione

## 1. OPPOSIZIONE DEL PAZIENTE ALL'INVIO DELLE FATTURE AL "SISTEMATS"

nella scheda del paziente è presente una opzione che, se attivata, escluderà l'invio delle fatture

|                         | Paziente Note-Dati fatturazione Preferenze orazio Ento Documenti                                                                                                    |               |
|-------------------------|----------------------------------------------------------------------------------------------------|---------------|
| Paziente     Esempio    | Cognome Nome Titolo                                                                                                    | Nuovo         |
|                         | Indirizzo Comune CAP Pr<br>Via Prova Programma Vilano ▼ 20100 ▼ MI ▼<br>Telefono casa Cellulare Telefono ufficio Fax                                                                                                    | Modifica      |
|                         | Telefono 1 Telefono 3 Telefono 3                                                                                                    | <u>S</u> alva |
|                         | Indirizzo e-mail Professione           Sesso         Data di nascita         Luogo di nascita           Maschile         10/10/1910         Milano                                                                                                    | Annulla       |
|                         | Codice Fiscale     Tessera sanitaria     ASL di residenza       PZNSMP10R10F205C                                                                                                    | Elimina       |
|                         | Image: Decision of the second second sec | 1             |
|                         | Convenzione Non definita                                                                                                    | ]             |
| Trovati: C:\1 limite ri | he: 500                                                                                                    | Filtra        |

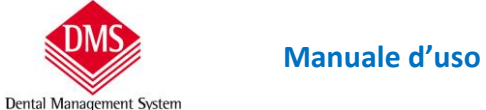

### questa opzione è visibile e modificabile sia in "Estratto conto"

| Menù                    | Cartelle                   | Paziente senza             | convenzione    | 87           |             |                    | ļ                 | 黒                     | Locale (C:)     |              |
|-------------------------|----------------------------|----------------------------|----------------|--------------|-------------|--------------------|-------------------|-----------------------|-----------------|--------------|
| Paziente                | PAZIENTE ESEMPIO           | )                          | /              | *            | Piano di cu | ra 20070902145     | 021 💌             | Acc. 🗆 🌔              | Cartella Igiene | Prima Visita |
| Anamnesi Diagnosi       | Piano di Cura 👌 Estra      | atto Conto                 | Appuntamenti d | lel giorno 🌖 | Dentatur    | a - Piano a Codici | ) Piano           | <u>G</u> rafico       |                 |              |
|                         |                            | Saldo se tutto<br>eseguito | Preventivo     | Eseguito     | % Sc.       | Incassi            | Saldo<br>eseguito | Importo<br>concordato |                 |              |
| 20070902145021          |                            | -300,00                    | 1.000,00       | 40,00        | 20,00       | 500,00             | 460,00            | 800,00                |                 |              |
| - Preventivo            |                            |                            | 950,00         |              |             |                    | ALC 1991 - 19     |                       |                 |              |
| Ablazione del tartaro   |                            | /                          | 50,00          |              | 20,00       |                    |                   |                       |                 |              |
| Corona in ceramica      | /                          |                            | 900,00         |              | 20,00       |                    |                   |                       |                 |              |
| Eseguito                |                            |                            |                | 40,00        |             |                    |                   |                       |                 |              |
| Sbiancamento            |                            | 01/01/2016                 | 50,00          | 40,00        | 20,00       |                    |                   |                       |                 |              |
| 🔄 🖂 Incassi             |                            |                            |                |              |             | 500,00             |                   |                       |                 |              |
| Incasso                 |                            | 01/01/2016                 |                |              |             | 500,00 📢           |                   |                       |                 |              |
| Questo paziente NON vuo | ole l'invio di fatture/N.C | ai fini del 730 prec       | ompilato       |              |             |                    |                   |                       |                 |              |
| Nuovo importo           | non 🛋 🛛 Salv               | va <u>A</u>                | nnulla         | Elimi        | na          | 🥅 Altri dati       | ☐ E.C. •          | di tutti i Piani di ( | Cura            |              |

### sia in anteprima di stampa fattura

| 🖶 Stampa Fattura | 1210 New York Street                                                       |                                                                            |                                                                              |
|------------------|----------------------------------------------------------------------------|----------------------------------------------------------------------------|------------------------------------------------------------------------------|
| i∈ + 1/1 ⊨ ⊨ Q   | . •                                                                        |                                                                            | Fattura emessa da                                                            |
|                  |                                                                            |                                                                            | Odontoiatra Dott. Uno                                                        |
|                  |                                                                            |                                                                            | Intestata a                                                                  |
|                  | STUDIO MEDICO ODON TOLATRICO UNO<br>DOTT. MEDICO UNO                       |                                                                            | Paziente Esempio                                                             |
|                  | Vie Mezziel, 20 - 20100 Milzeo<br>9 IVA 6001 1200220<br>Edefano 0202020202 |                                                                            | Data documento Numero<br>1 + / □ Mantieni                                    |
|                  |                                                                            | Egr. Sig.<br>Paziente Escmpio<br>Vila Prova Programma<br>20100 Milano (M1) | Importo Tipo di pagamento 500,00 Assegno                                     |
|                  |                                                                            | Codice flicale: FZNSMP10R10F20SC                                           | Quota paziente Quota Conv/Ass<br>500,00 C,00 Paziente vuole<br>invio per 730 |
|                  | Fattura nº 1                                                               |                                                                            | Assicurazione:                                                               |
|                  | Data 02/01/2016<br>Tipo di pagamento: Assegno                              |                                                                            | Tipo di fattura                                                              |

**ATTENZIONE**: in anteprima di stampa la presenza del "flag" significa che il paziente consente l'invio della fattura al "SistemaTS" (opzione attiva di default), quindi quando il paziente non acconsente il quadratino sarà senza il "flag"

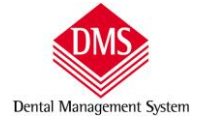

Nella stampa della fattura è presente una dicitura (personalizzabile) in cui il paziente si oppone all'invio. La fattura dovrà essere fatta firmare dal paziente.

| Stampa Fattura                                                                                                    |                                 |
|----------------------------------------------------------------------------------------------------|---------------------------------|
|                                                                                                    | Fattura emessa da               |
| Corona in ceramica                                                                                                    | 900,( A Udontolatra Dott. Uno   |
| Sbiancamento                                                                                                    | 50,C Intestata a                |
| Totale cure odontoiatriche                                                                                                    | 1.000,C Paziente Esempio        |
| Sconto sul totale cure                                                                                                    | 200,0 Data documento Numero     |
| Iotale cure scontate                                                                                                    | 800,C 02/01/2016 T 1 1/ Man     |
| Sconto                                                                                                    |                                 |
| Totale cure a saido                                                                                                    | 500,t Importo lipo di pagamento |
| Bollo su originale                                                                                                    | 2,0   500,00   Assegno          |
| Operazione esente Iva art. 10 comma 1, nº 18, del D.P.R. nº 633 del 26/<br>modificazioni ed integrationi, e soggetto a bollo di € 2,00 se l'importo sur<br>Non autorizzo l'invio del documento ai fini del 730 precompilato.<br>Questo documento dettagliato è stato espressamente richiesto da Pazien<br>rispetto della legge 196/2003 | Assicurazione:                  |
| r#md:                                                                                                    | PDF Chiudi                      |
| < III                                                                                                    |                                 |

Il testo della frase può essere modificato accedendo alle "Opzioni" di stampa nella scheda "Fattura/N.C."

| Fattura Igienista       Contributo previdenziale     Ritenuta d'acconto       4,00%     20,00% | - Gestione 730 precompilato<br>Descrizione da usare se il documento è elaborabile per il 730 precompilato (usare<br><quotapaziente> per inserire la quota pagata dal paziente):</quotapaziente>                                                                                                    |
|------------------------------------------------------------------------------------------------|----------------------------------------------------------------------------------------------------|
| -Bollo virtuale                                                                                | L'importo di Euro <quotapaziente> sarà trasmesso all'Agenzia delle Entrate ai<br/>fini della compilazione del 730.</quotapaziente>                                                                                                    |
| 🗖 Inserisci in calce il testo del bollo virtuale, se applicato                                 | ,<br>Descrizione da usare se il documento NON è elaborabile per il 730 precompilato:                                                                                                    |
| Descrizione                                                                                    | Non autorizzo l'invio del documento ai fini del 730 precompilato.                                                                                                    |
| Autorizzazione rilasciata da                                                                   | Descrizione per la ripartizione delle quote di fattura (usare <quotapaziente> per<br/>inserire la quota pagata dal paziente; <quotarestante> per la rimanenza a<br/>carico di convenz. o assicurazione il cui nome si ha con <nomequotarestante>):</nomequotarestante></quotarestante></quotapaziente> |
| NOTA DI CREDITO                                                                                | Quota carico Paziente: <quotapaziente> Euro; quota restante di<br/><quotarestante> Euro a carico di <nomequotarestante>.</nomequotarestante></quotarestante></quotapaziente>                                                                                                    |
| <u>S</u> alva                                                                                  | Chiudi                                                                                                    |

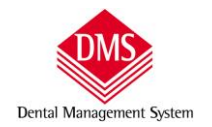

#### 2. I TRATTAMENTI DI CHIRURGIA ESTETICA NON SONO DETRAIBILI E VENGONO INVIATE SEPARATAMENTE

nella voce di listino è presente una nuova opzione che, se attivata, la codifica come non detraibile

Manuale d'uso

| Menù                                    |                 |                       |                                       | Locale (C:)                                |               |
|-----------------------------------------|-----------------|-----------------------|---------------------------------------|--------------------------------------------|---------------|
| Cerca tratt                             |                 |                       |                                       |                                            |               |
| Listino                                 | Descrizione     |                       |                                       | Raggruppamento Statistico                  |               |
| PV - Dente devitalizzato                | Trattamento di  | chirurgia estetica    |                                       | Chirurgia estetica 🔹                       | Nuovo         |
| PV - Elemento di ponte oro ceramica     |                 |                       |                                       |                                            |               |
| PV - Elemento di ponte provvisorio      | Prezzo 1        | Codici                |                                       | Tempo                                      |               |
| PV - Faccetta                           | 1.000,00        | Interno X             |                                       | 0 4                                        | Madifian      |
| PV - Impianto endosseo                  |                 | incomo pr             |                                       |                                            | Mounica       |
| PV - Intarsio in composito              | Prezzo 2        | Europe C              |                                       | Prescrizione dispositivo                   |               |
| PV - Intarsio in oro                    | 0,00            | Europeo               |                                       |                                            |               |
| PV - Otturazione estetica               | 1               |                       |                                       | NON moltiplicare Prezzo per Elementi       | <u>S</u> alva |
| PV - Otturazione in amalgama            | Prezzo 3        |                       |                                       | Eseguita da                                |               |
| PV - Protesi mobile parziale            | 0.00            |                       |                                       |                                            |               |
| PV - Protesi mobile scheletrata con at  | 0,00            |                       |                                       | 1                                          | Annulla       |
| PV - Protesi mobile scheletrata con ga  |                 | a la com              | Farmer                                |                                            | <u></u>       |
| PV - Protesi mobile totale              | Simbolo piano g | grafico   Fasi Listin | o Note semi-automatio                 | che   Immagine e nota clinica   Magazzino  |               |
| PV - Utilizzo di posizionatore notturno | Preventivo      | Eseguito              | Simbolo                               |                                            |               |
| Radiografia endorale                    |                 |                       | Visita                                | •                                          | Elimina       |
| Restauro debordante                     |                 |                       | 1 v Isida                             |                                            |               |
| Rialzo del seno mascellare              |                 | 4 1                   |                                       |                                            |               |
| Ribasatura protesi                      |                 |                       | 🔽 Mostra simbol                       | i simili nel Piano di cura Grafico         |               |
| Ricostruzione con perno                 |                 |                       | -                                     |                                            |               |
| Ritrattamento bicanalare                |                 |                       | I∕ includendo sin                     | nboli otturazioni a 1 superficie           |               |
| Ritrattamento monocanalare              |                 |                       | 🔽 includendo sin                      | nboli otturazioni a 2 superfici            |               |
| Ritrattamento pluricanalare             |                 |                       | 12 monadomad om                       |                                            |               |
| Sbiancamento                            |                 |                       | 🔽 includendo sin                      | nboli otturazioni a 3 superfici e/o estese |               |
| Scheletrato con attacchi                |                 |                       | 1                                     |                                            |               |
| Scheletrato con ganci                   |                 |                       | Patologia/Probl                       | ema                                        |               |
| Seduta di igiene orale                  |                 |                       |                                       |                                            |               |
| Sigillatura arcata                      |                 |                       |                                       | -                                          |               |
| Sigillatura dente                       |                 |                       | · · · · · · · · · · · · · · · · · · · |                                            |               |
| Splintaggio                             |                 |                       | - Questa vece di                      | lictino nuò contonoro altro voci           |               |
| Status radiografico                     |                 |                       | Questa voce ul                        | ilsuno può contenere altre voci            | Esporta       |
| Tasca parodontale                       |                 |                       | Voce di listino d                     | obsoleta                                   |               |
| Trattamento di chirurgia estetica       |                 |                       | Voce di CHIRU                         | RGIA ESTETICA (invio separato per 730)     |               |
| Visita di controllo                     |                 |                       | ·                                     |                                            |               |
| Visita specialistica                    |                 |                       |                                       |                                            |               |
| · · · · · · · · · · · · · · · · · · ·   |                 |                       |                                       |                                            |               |
|                                         |                 |                       |                                       |                                            |               |

### ATTENZIONE:

POICHÉ L'INVIO DELLE FATTURE CONTENENTI CURE DI CHIRURGIA ESTETICA HANNO UN CODICE DIVERSO, I "PIANO DI CURA" DI CHIRURGIA ESTETICA DEVONO ESSERE SEPARATI DA QUELLI ODONTOIATRICI.

Consigliamo inoltre di creare un apposito raggruppamento specialistico (Archivi di base) per distinguere le cure di Chirurgia Estetica da quelle Odontoiatriche.

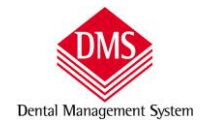

## 3. AUTORIZZAZIONE ALL'INVIO DELLA FATTURA AL "SISTEMATS"

Su tutte le fatture emesse a pazienti che non hanno espressamente proibito l'invio dei dati al "SistemaTS", compare la scritta di avviso indicante l'importo trasmesso.

| <я 1/1 кн Q, т                                                                                                    |                                            |                         |                | Fattura emessa da                                             |
|----------------------------------------------------------------------------------------------------|--------------------------------------------|-------------------------|----------------|---------------------------------------------------------------|
| Devitalizzazione pluriradicolare                                                                                          | 36                                         |                         | 260,0 *        | Odontoiatra Dott. Uno                                         |
| Estrazione complessa con sutura                                                                                           | 25                                         |                         | 150,0          | Intestata a                                                   |
| Elemento di ponte in ceramica                                                                                             | 24                                         | 26                      | 2.700,0        | Paziente Esempio                                              |
| Totale cure odontoiatriche                                                                                                |                                            |                         | 3.270,0        | Data desurrante Numera                                        |
| Bollo su originale                                                                                                    | 2                                          |                         | 2,0            | log(of (optic and interview)                                  |
| Totale fattura                                                                                                    | 6                                          | 8                       | 3.272,0        |                                                               |
|                                                                                                    |                                            |                         |                | Importo Tipo di pagamento                                     |
|                                                                                                    |                                            |                         |                | 3.270,00 Assegno                                              |
|                                                                                                    |                                            |                         |                | Quota paziente Quota Conv/Ass                                 |
|                                                                                                    |                                            |                         |                | 3.270,00 0,00 Paziente vuol                                   |
|                                                                                                    |                                            |                         |                | i · invio per 730                                             |
|                                                                                                    |                                            |                         |                | Assicurazione:                                                |
|                                                                                                    |                                            |                         |                |                                                               |
|                                                                                                    |                                            |                         |                | I 🕶 Fattura pagata                                            |
|                                                                                                    |                                            |                         |                | Tipo di fattura                                               |
|                                                                                                    |                                            |                         |                | C Acconto (• Saldo Seleziona le cure                          |
|                                                                                                    |                                            |                         | 1              | Prezzi in fattura                                             |
|                                                                                                    |                                            |                         |                | Dettaglio importi     Dettaglio solo                          |
|                                                                                                    |                                            |                         |                | • singoli totale                                              |
|                                                                                                    |                                            |                         |                | 👝 Dettaglio 💦 Raggruppa cure                                  |
|                                                                                                    |                                            |                         |                | ' (NO importi) ' uguali (NO importi)                          |
|                                                                                                    |                                            |                         |                | C Raggruppa cure C Totale cure                                |
|                                                                                                    |                                            |                         |                | C Totale raggruppa- Nascondi dati dentali mento specialistico |
|                                                                                                    |                                            |                         | =              | Stampa Personalizza Note                                      |
| Operazione esente Iva art. 10 comma 1, nº 18, del D.P.R.<br>modificazioni ed integrazioni, e soggetto a bollo di € 2,00 s | n° 633 del 26/10/1<br>e l'importo supera ( | 972 e succes<br>€ 77,47 | sive           | Anteprima Opzioni                                             |
| In adempimento al D.Is 175/2014 art. 3 comma 3, l'import<br>delle Entrate ai fini della compilazione del 730.             | to di Euro 3270,00 s                       | sarà trasmes            | so all'Agenzia | Copie 2 - Stampante                                           |
| Questo docum ento dettagliato è stato espressam ente richie<br>rispetto della legge 196/2003                              | esto da Paziente Es                        | empio e com             | pilato nel     | Salva e stampa Salva senza stampa                             |
| Firmat                                                                                                    |                                            |                         |                | PDE Chiudi                                                    |
| Filling,                                                                                                    |                                            |                         |                | PUF Chiudi                                                    |

## Il testo della frase può essere modificato accedendo alle "Opzioni" di stampa nella scheda "Fattura/N.C."

| Fattura Igienista<br>Contributo previdenziale Ritenuta d'acconto      | Gestione 730 precompilato<br>Descrizione da usare se il documento è elaborabile per il 730 precompilato (usare                                                                                                    |
|-----------------------------------------------------------------------|----------------------------------------------------------------------------------------------------|
| 4,00% 20,00%                                                          | <quotapaziente> per inserire la quota pagata dal paziente):</quotapaziente>                                                                                                    |
| - Bollo virtuale                                                      | L'importo di Euro <quotapaziente> sarà trasmesso all'Agenzia delle Entrate ai<br/>fini della compilazione del 730.</quotapaziente>                                                                                                    |
| 🗇 Inserisci in calce il testo del bollo virtuale, se applicato        | Descrizione da usare se il documento NON è elaborabile per il 730 precompilato:                                                                                                    |
| Descrizione                                                           | Non autorizzo l'invio del documento ai fini del 730 precompilato.                                                                                                    |
| Autorizzazione rilasciata da                                          | Descrizione per la ripartizione delle quote di fattura (usare <quotapaziente> per<br/>inserire la quota pagata dal paziente; <quotarestante> per la rimanenza a<br/>carico di convenz. o assicurazione il cui nome si ha con <nomequotarestante>):</nomequotarestante></quotarestante></quotapaziente> |
| -NOTA DI CREDITO<br>「 Includi il rimborso del bollo pagato in fattura | Quota carico Paziente: <quotapaziente> Euro; quota restante di<br/><quotarestante> Euro a carico di <nomequotarestante>.</nomequotarestante></quotarestante></quotapaziente>                                                                                                    |
| <u>S</u> alva                                                         | Chiudi                                                                                                    |

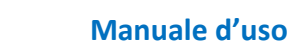

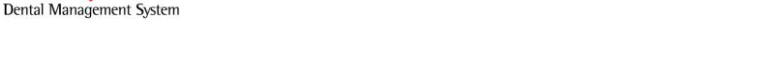

## **4.** IMPORTO TOTALE FATTURA SUDDIVISO FRA PAZIENTE ED ASSICURAZIONE/CONVENZIONE

in anteprima di **stampa della fattura**, sotto la casella dell'importo totale della fattura, sono presenti due caselle dove è possibile scrivere a mano la quota spettante al paziente e la quota spettante all'assicurazione/convenzione.

| 🖨 Stampa Fattura                                                                                                    |                 |             |                  |                                                     |
|----------------------------------------------------------------------------------------------------|-----------------|-------------|------------------|-----------------------------------------------------|
| на 1/1 »н Q                                                                                                    |                 |             |                  | Fattura emessa da                                   |
| Devitalizzazione pluriradicolare                                                                                    | 36              | 1           | 260.0( ^         | Odontojatra Dott. Uzo                               |
| Estrazione complessa con sutura                                                                                     | 25              |             | 150.00           | Intestata a                                         |
| Elemento di ponte in ceramica                                                                                       | 24              | 26          | 2.700.00         | Desirate Francis                                    |
| Totale cure odontoiatriche                                                                                          |                 |             | 3.270,00         | Paziente Esempio                                    |
| Bollo su originale                                                                                                  |                 | 2           | 2,00             | Data documento Numero                               |
| Totale fattura                                                                                                    |                 | 8           | 3.272,00         | 02/01/2016 🔄   1 🛨 / 🦳 Mantieni                     |
| 63                                                                                                    | 3               | 30          |                  | Importo Tipo di pagamento                           |
|                                                                                                    |                 |             |                  | 3.270,00 Assegno 🔻                                  |
|                                                                                                    |                 |             |                  | Quota paziente Quota Conv/Ass                       |
|                                                                                                    |                 |             |                  | 1.270,00 2.000,00 V Pazience Vuole<br>invio per 730 |
|                                                                                                    |                 |             |                  | Assicurazione: Nome_assicurazione                   |
|                                                                                                    |                 |             |                  | 🗸 Fattura pagata                                    |
|                                                                                                    |                 |             |                  | Tipo di fattura                                     |
|                                                                                                    |                 |             |                  | C Acconto C Saldo Seleziona le cure                 |
|                                                                                                    |                 |             |                  | Prezzi in fattura                                   |
|                                                                                                    |                 |             |                  | C Dettaglio importi C Dettaglio solo totale         |
|                                                                                                    |                 |             |                  | C Dettaglio<br>(NO importi)<br>(NO importi)         |
|                                                                                                    |                 |             |                  | C Raggruppa cure C Totale cure                      |
|                                                                                                    |                 |             |                  | C Totale raggruppa-<br>mento specialistico          |
|                                                                                                    |                 |             |                  | Stampa Personalizza Note                            |
| Operazione esente Iva art. 10 comma 1, nº 18, del D.P.R. nº 63                                                      | 33 del 26/10/19 | 972 e succe | essive           |                                                     |
| modificazioni ed integrazioni, e soggetto a bollo di € 2,00 se l'im                                                 | porto supera €  | . //,4/     |                  | Anteprima Opzioni                                   |
| Quota carico Paziente: 1270,00 Euro; quota restante di 2000,00                                                      | ) Euro a carico | di 'nom e_a | assicurazione'.  |                                                     |
| In adempimento al D.Is 175/2014 art. 3 comma 3, l'importo di E<br>delle Entrate ai fini della compilazione del 730. | Euro 1270,00 s  | arà trasme  | esso all'Agenzia | Copie 2 🔹 Stampante                                 |
| Questo documento dettagliato è stato espressamente richiesto c<br>rispetto della legge 196/2003                     | la Paziente Ese | empio e cor | mpilato nel      | Salva e stampa Salva senza stampa                   |
| Firma:                                                                                                    |                 |             |                  | PDF Chiudi                                          |
|                                                                                                    |                 |             |                  |                                                     |
| J. L. M.                                                                                                    |                 |             |                  |                                                     |

In fattura sono riportate automaticamente gli importi suddivisi e la denominazione dell'assicurazione.

### **INFORMAZIONI IMPORTANTI:**

il campo testo in cui scrive la ragione sociale dell'assicurazione è un campo che memorizza automaticamente quanto scritto, in questo modo si crea un elenco di assicurazioni utilizzate precedentemente e selezionabili successivamente.

| Importo          | ripo di pagante                          | neo | 2              |
|------------------|------------------------------------------|-----|----------------|
| 3.270,00         | Assegno                                  |     | •              |
| Quota paziente   | e Quota Conv/As                          | s   |                |
| 3.270,00         | 0,00                                     | V   | invio per 730  |
| Assicurazione:   |                                          |     | <b>•</b>       |
|                  | Nome_assicurazion                        | e   |                |
| – Tipo di fattur | seconda assicurazi<br>test assicurazione | one |                |
| Acconto          | C Saldo                                  | Sel | eziona le cure |

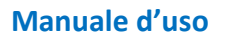

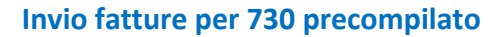

# se al paziente è attribuita una convenzione, il campo

Dental Management System

"assicurazione" riporta automaticamente la denominazione della convenzione e non è modificabile.

|      | 200,00     | Non specificato |                         | •              |
|------|------------|-----------------|-------------------------|----------------|
| Quot | a paziente | Quota Conv/Ass  |                         | D. A. L.       |
|      | 100.00     | 100,00          | $\overline{\mathbf{v}}$ | Paziente vuole |

#### 5. INDICAZIONE DEL RECUPERO FISCALE IN PREVENTIVO

Attivando l'opzione, "Mostra nota recupero fiscale dell'anno" presente nella scheda "Stampa\Preventivo"

| Generale Preventivo                                                           | Fattura/N.C.   Piano di Cura                                                  | Prima Visita   Estratto Conto   C. Ortodontica                                                                                                    |
|-------------------------------------------------------------------------------|-------------------------------------------------------------------------------|----------------------------------------------------------------------------------------------------|
| 🔽 Importi singoli                                                             | Codice trattamento                                                            | Note 1                                                                                                    |
| Stampa odoptogramma                                                           | Numero Piano                                                                  | Il presente preventivo ha validità 60 giorni e può essere                                                                                                    |
|                                                                               | E Fachudi ura a prozza ZEBO                                                   | Condizioni di pagamento:                                                                                                    |
|                                                                               | I♥ Escludi ure a prezzo zeko                                                  | 30% inizio cure<br>30% metà cure                                                                                                    |
| Tempi Paziente                                                                | l Raggruppa cure                                                              | 40% fine cure                                                                                                    |
| Cure Aggiunte                                                                 | 🔽 Pagamenti rateali                                                           |                                                                                                    |
| 🗂 Fasi di lavoro                                                              | Raggruppa cure a prezzo zero                                                  |                                                                                                    |
| 🔽 Raggruppa Pag. Rateali                                                      | Mostra per raggruppamento                                                     |                                                                                                    |
|                                                                               |                                                                               | Note 2                                                                                                    |
| inserire il testo specifico per il m                                          | cassiCURAZIONE> se si vuole<br>ledico):<br>da <nomeoperatore></nomeoperatore> |                                                                                                    |
| cure che saranno eseguice                                                     |                                                                               |                                                                                                    |
| cure the sarahito eseguice                                                    |                                                                               | 🔽 Mostra nota "Recupero fiscale per l'anno"                                                                                                    |
|                                                                               |                                                                               | Mostra nota "Recupero fiscale per l'anno"                                                                                                    |
| -Visualizzazione firme                                                        |                                                                               | ✓ Mostra nota "Recupero fiscale per l'anno"         Franchigia:       129,11 €         Percentuale:       19,00 %                                                                                               |
| -Visualizzazione firme<br>✓ Mostra firma paziente                             |                                                                               | ✓ Mostra nota "Recupero fiscale per l'anno"      Franchigia: 129,11 € Percentuale: 19,00 %      Nota:      Ur recupero fiscale sul presente proventivo per l'anno 2017 à pari                                   |
| -Visualizzazione firme<br>✓ Mostra firma paziente<br>✓ Mostra firma operatore | •                                                                             | <ul> <li>✓ Mostra nota "Recupero fiscale per l'anno"</li> <li>Franchigia: 129,11 € Percentuale: 19,00 %</li> <li>Nota:</li> <li>Il recupero fiscale sul presente preventivo per l'anno 2017 è pari a</li> </ul> |
| Visualizzazione firme     ✓ Mostra firma operatore                            | ·                                                                             | <ul> <li>✓ Mostra nota "Recupero fiscale per l'anno"</li> <li>Franchigia: 129,11 € Percentuale: 19,00 %</li> <li>Nota:</li> <li>Il recupero fiscale sul presente preventivo per l'anno 2017 è pari a</li> </ul> |

Anche nella stampa del preventivo comparirà l'importo detraibile dal 730.

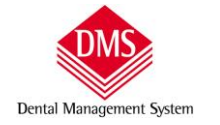

### CONFIGURAZIONE DMS PER L'INVIO

## VERSIONE DMS IN USO

Accertarsi che la versione installata sia la 22.05.0 o superiore: ATTENZIONE per gli utenti aggiornati alla versione 25.0 e/o superiore devono scaricare dal sito www.dmsdental.it ed installare anche la nuova versione di DMS-730

| Menù                                    |   |                          |                                                                    |
|-----------------------------------------|---|--------------------------|--------------------------------------------------------------------|
| Cartelle cliniche<br>Agenda<br>Pazienti |   |                          | Dal pulsante "Menù" scegliere<br>"Archivi di base\Operatori/Studi" |
| Archivi di base                         | • | Anagrafiche •            |                                                                    |
| Promemoria                              |   | Patologie Generali       |                                                                    |
| Strumenti                               | • | Patologie Odontoiatriche |                                                                    |
| Statistiche e Ricerche                  | • | Fasi Listino             |                                                                    |
| Impianti                                | • | Operatori/Studi          |                                                                    |
| in point                                |   | Listino                  |                                                                    |

## IMPOSTAZIONE PARAMETRI DI CONNESSIONE AL "SISTEMA TS"

Selezionare l'Operatore intestatario della fatturazione ed inserire negli appositi campi il **la partita IVA ed il codice fiscale** dell'operatore che ha effettuato la registrazione al "SistemaTS" o, nel caso si "StrutturaAutorizzata" del legale rappresentante o Direttore Sanitario intestatario della registrazione. Clic su "Salva"

| DMS-HOP Professional 22.0.15 - Utente: Stu                           | dio Odontoiatrico - Computer: LAVORO-PC                                                                                     |               |
|----------------------------------------------------------------------|----------------------------------------------------------------------------------------------------|---------------|
| Menù                                                                 | Locale (C:)                                                                                                    | -             |
| peratori/Studi                                                       |                                                                                                    |               |
| arca<br>Cognome e Nome<br>Odontoiatra Dott, Uno<br>Secondo Operatore | Anagrafica Personalizzazione Cognome e Nome                                                                                 | Nuovo         |
|                                                                      | Partita IVA Codice Fiscale Iscrizione Albo<br>11253760158 PROVAX00X000Y ABCD<br>Operatore/Studio che Fattura Codice interno | Modifica      |
|                                                                      | Odontoiatra Dott. Uno                                                                                                    | <u>S</u> alva |
|                                                                      | Riga 1 STUDIO MEDICO ODONTOIATRICO UNO<br>Riga 2 DOTT. MEDICO UNO                                                           | Annulla       |
|                                                                      | Riga 3 Via Mazzini, 20 - 20100 Milano<br>Riga 4 P.IVA 001122002200                                                          | Elimina       |

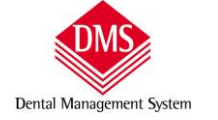

#### VERIFICA FATTURE PRIMA DELL'INVIO

| Menù                                    |   |                           |
|-----------------------------------------|---|---------------------------|
| Cartelle cliniche<br>Agenda<br>Pazienti |   |                           |
| Archivi di base<br>Promemoria           |   | esti                      |
| Strumenti                               | ÷ |                           |
| Statistiche e Ricerche                  | • | Fatture e note di credito |

Selezionare dal pulsante "Menù" "Statistiche e ricerche\fatture e note credito"

Impostare il periodo di ricerca (in questo caso 01/01/2016 fino al 31/12/2016 – oppure se avete fatture del 2015 pagate nel 2016 cambiate l'intervallo di ricerca) e fare clic su "Calçola"

| DMS-HOP Pro                                                | ofessional 22.0.15 - Utenti           |                                                       |             |                            |                                               |                      |                                                         |                             |                   |                                  |
|------------------------------------------------------------|---------------------------------------|-------------------------------------------------------|-------------|----------------------------|-----------------------------------------------|----------------------|---------------------------------------------------------|-----------------------------|-------------------|----------------------------------|
| Menù                                                       |                                       |                                                       |             |                            |                                               |                      | j(C                                                     | Loca                        | ıle (C:) 🔹        |                                  |
| Fatture e no                                               | te di credito                         |                                                       |             |                            |                                               |                      |                                                         |                             |                   |                                  |
| Data                                                       | Num. Cliente                          | Importo                                               | Bollo       | Tipo                       | Operatore                                     | Amministr.           | Pagamento                                               | Data pagamento              | Invio per 730     | <del>Codice fiscale Clie</del> n |
| Totale                                                     |                                       | 4.242,00                                              | 10.00       |                            |                                               |                      |                                                         |                             |                   |                                  |
| Parziali<br>10/11/2015                                     | 275 Numera Pierres                    | 4.230,00                                              | 2.00        | Calda                      | Odenteister Dett Une                          | Chudia O dantai akia | Assesse                                                 | 10/11/2015                  | Autorionato       |                                  |
| 25/11/2015                                                 | 275 Nuvola Blanca                     | 310,00                                                | 2,00        | Accepto                    | Odontolatra Dott. Uno                         | Studio Udontolatrico | Assegno                                                 | 25/11/2015                  | Autorizzato       |                                  |
| 30/11/2015                                                 | 270 Alba Crilara<br>277 Cielo Celeste | 410.00                                                | 2,00        | Saldo                      | Odontoiatra Dott. Uno                         | Studio Odontoiatrico | Assegno                                                 | 30/11/2015                  | Autorizzato       | CUCST63C61F20                    |
| 05/12/2015                                                 | 278 Giardino Fiorito                  | 1 060 00                                              | 2,00        | Acconto                    | Odontoiatra Dott. Uno                         | Studio Odontoiatrico | Assegno                                                 | 05/12/2015                  | Autorizzato       | GBDEBT75H05E10                   |
| 15/12/2015                                                 | 279 Bosso Bosa                        | 800,00                                                | 2,00        | Acconto                    | Odontoiatra Dott. Uno                         | Studio Odontoiatrico | Assegno                                                 | 15/12/2015                  | Autorizzato       | BSSBSD87T55E20                   |
| 22/12/2015                                                 | 280 Paziente Esempio                  | 750.00                                                | 2.00        | Acconto                    | Odontoiatra Dott. Uno                         | Studio Odontoiatrico | Assegno                                                 | 22/12/2015                  | Autorizzato       | noonooontoor                     |
|                                                            |                                       |                                                       |             |                            |                                               |                      |                                                         |                             |                   |                                  |
|                                                            |                                       |                                                       |             |                            | "                                             |                      |                                                         |                             |                   |                                  |
| ∢                                                          | Adata                                 | ino fathure:                                          | Bac         |                            | ™<br>nio Filtri diretti                       | <b>_</b>             | Attiva filtro re                                        |                             |                   |                                  |
| <ul> <li>✓</li> <li>Da data</li> <li>01/01/2015</li> </ul> | A data                                | i jo fatture:<br>Future pazienti                      | Rag<br>Ne   | <u>ggruppame</u><br>sssuno | nto:                                          | a di Credito         | Attiva filtro re:                                       |                             | alcola            | Elimina                          |
| <<br>Da data<br>01/01/2015<br>Dperatore                    | A data T<br>31/12/2015 T              | ino fatture:<br>Futture pazienti<br>u o di documenti: | Rag<br>V Ne | ggruppame<br>sssuno        | nto:<br>Filtri diretti<br>T<br>Cognome nazier | a di Credito         | Attiva filtro re:<br>Per totale fattur<br>uperiore a €: | seconto<br>ato v<br>3600,00 | talcola<br>Stampa | Elimina<br>Ristampa              |

Nella ricerca sono state presenti delle colonne che consentono una prima verifica della regolarità dei dati quale:

- la presenza del codice fiscale
- la data di pagamento
- l'autorizzazione all'invio

### ATTENZIONE:

Poiché il sistema prevede l'invio delle fatture incassate nell'anno di pertinenza, è possibile modificare la data di pagamento ed, eventualmente, escluderla se incassata nell'anno successivo. Così come per le fatture dell'anno precedente pagate nell'anno di pertinenza, si dovrà modificare la data di pagamento. Di default DMS imposta la data della fattura come quella di pagamento.

#### Due clic sulla riga della fattura ed appare una finestra che consente di apportare le modifiche

| Menù         | D        |                  |                |        |         |                       |                      | jt            |                    | e (C:)        |                     |
|--------------|----------|------------------|----------------|--------|---------|-----------------------|----------------------|---------------|--------------------|---------------|---------------------|
| Fatture e no | te di cr | edito            |                |        |         |                       |                      |               |                    |               |                     |
| Data         | Num.     | Cliente          | - Importo      | Bollo  | Tipo    | Operatore             | Amministr.           | Pagamento     | Data pagamento     | Invio per 730 | Codice fiscale Clie |
| Totale       |          |                  | 4.242,00       |        |         |                       |                      |               |                    |               |                     |
| Parziali     |          |                  | 4.230,00       | 12,00  |         |                       |                      |               |                    |               |                     |
| 8/11/2015    | 275      | Nuvola Bianca    | 310,00         | 2,00   | Saldo   | Udontoiatra Dott. Uno | Studio Udontoiatrico | Assegno       | 18/11/2015         | Autorizzato   | NVLBNC82P47F2       |
| 5/11/2015    | 276      | Alba Uhiara      | 900,00         | 2,00   | Acconto | Udontoiatra Dott. Uno | Studio Udontoratrico | Assegno       | 25/11/2015         | Autorizzato   | LBACHH / 4E 59F2    |
| J/11/2015    | 2//      | Cielo Celeste    | 410,00         | 2,00   | Saldo   | Udontoiatra Dott. Uno | Studio Udontoiatrico | Assegno       | 30/11/2015         | Autorizzato   | CLICS 163C61F20     |
| 5/12/2015    | 278      | Giardino Fiorito | 1.060,00       | 2,00   | Acconto | Odontoiatra Dott. Uno | Studio Odontoiatrico | Assegno       | 05/12/2015         | Autorizzato   | GRDFRT75H05F2       |
| 5/12/2015    | 279      | Rosso Rosa       | 800,00         | 2,00   | Acconto | Udontoiatra Dott. Uno | Studio Odontoiatrico | Assegno       | 15/12/2015         | Autorizzato   | RSSRS087T55F2       |
|              |          |                  |                | Codi   | re fisc | Cliente: Alba         | Chiara<br>ACHR74E59E | 005R          |                    |               |                     |
|              |          |                  | Stato invio pe | er 730 | ce nac  |                       | ACIIN/ 46001         | LUSIK         |                    |               |                     |
|              |          |                  | A de l'ante p  |        |         |                       | onto ricovuto D      | agata ili 🗔   | /11/2015 -         |               |                     |
|              |          |                  | Autorizzato    |        |         |                       | anto neevato P       | agato II. J25 | )/11/2013 <u>·</u> |               |                     |
|              |          |                  |                |        |         |                       | Salv                 |               | Annulla            |               |                     |
|              |          |                  |                |        |         |                       |                      |               |                    |               |                     |

Nella stessa finestra è possibile modificare l'autorizzazione all'invio delle fatture.

#### **IMPORTANTE**:

se vi accorgete che manca il CODICE FISCALE" è sufficiente andare nella scheda paziente ed inserirlo, non è necessario cancellare e rifare la fattura.

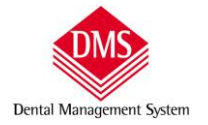

### PROCEDURA DI INVIO FATTURE (DOCUMENTI DI SPESA)

### PRIMA DI LANCIARE IL PROGRAMMA DI INVIO FATTURE, CHIUDERE DMS SU TUTTI I COMPUTERS

Due clic sull'icona

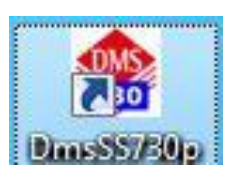

che trovate sul desktop per aprire il programma di invio

P.S. se non è presente l'icona sul desktop potete lanciare il programma dal seguente percorso:

C:\DMS\DMSSS730p\DmsSS730p.exe

**INSERIMENTO CREDENZIALI: LIBERI PROFESSIONISTI E STRUTTURE AUTORIZZATE** 

### 1) LIBERI PROFESSIONISTI

Nella prima scheda "Credenziali di Accesso" inserire:

- codice identificativo: cioè il codice fiscale (che corrisponde a quello inserito nell'operatore in DMS)
- parola chiave: cioè la password registrata al "SistemaTS"
- pincode: fornito dal "SitemaTS" dopo la registrazione e recuperabile nel profilo utente

| clic sul pulsante " <b>Log</b>    | in"                                                       |
|-----------------------------------|-----------------------------------------------------------|
|                                   |                                                           |
|                                   |                                                           |
| 🃸 DMS - Invio Spese Sanitarie 730 | ) precompilato Versione 1.0.0.7 - Unità del server DMS: C |
| Credenziali di Accesso            | Dati Struttura                                            |
| Codice Identificativo             | CODICE-FISCALE                                            |
| Parola chiave                     | ••••••                                                    |
| Pincode                           |                                                           |
|                                   | 🚨 Login                                                   |
|                                   |                                                           |
|                                   |                                                           |
|                                   |                                                           |
|                                   |                                                           |

### 2) STRUTTURE AUTORIZZATE

Dental Management System

Nella PRIMA SCHEDA "Credenziali di Accesso" inserire:

- codice identificativo: fornito dal "Sistema TS" alla registrazione
- parola chiave (che è la password registrata al "SistemaTS")
- pincode fornito dal "SitemaTS" dopo la registrazione e recuperabile nel profilo utente

### Nella SECONDA SCHEDA "Credenziali di Accesso" inserire:

dal documento stampabile dal sito del "SistemaTS" (profilo utente\stampa pincode) in cui è presente il PINCODE trovate anche il "CODICE PROPRIETARIO"

|                                                                                                    | Ministero<br>del'Economia<br>e delle Finanze                                                                                                    |
|----------------------------------------------------------------------------------------------------|----------------------------------------------------------------------------------------------------|
|                                                                                                    | Spett.le Direttore                                                                                                    |
| Con il presente documento Sistema TS Le fe<br>dati di propria competenza.<br><i>PINCODE:</i> 12345689                                              | ornisce il Pincode necessario per la trasmissione, in modalità sicura, dei                                                                                           |
| Inoltre Le viene fornito il Codice Proprietari<br>web-service.<br>CODICE PROPRIETARIO: 601-030-000<br>Le ricordiamo che a garanzia della sicurezza | io indispensabile, unitamente al Pincode, per l'invio dei dati in modalità<br>0000<br>I del servizio e dell' integrità dei dati delle ricette trasmessi, l'accesso è |
| <ul><li>che corrispondono:</li><li>i primi tre numeri al <b>Codice Regior</b></li></ul>                                                            | ne                                                                                                    |
| <ul> <li>i secondi 3 numeri al Codice ASL</li> <li>gli altri numeri (5 o 6) al Codice Str</li> </ul>                                               | ruttura Codice Regione 601 Codice ASL 030                                                                                                    |
| segue: <b>partita iva della società e codi</b><br><b>fiscale</b> di chi si è registrato al "Sistema<br>che sono i dati inseriti nell'Operatore     | ice<br>aTS" e<br>in DMS                                                                                                    |
| clic sul pulsante "Login"                                                                                                    |                                                                                                    |

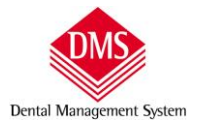

#### **IMPORTAZIONE ED INVIO FATTURE**

**ATTENDERE CHE IL PROGRAMMA IMPORTI TUTTE LE FATTURE** relative all'anno di pertinenza (o anche anno precedente se pagate nell'anno di pertinenza e che avete modificato nella statistica di DMS). Il tempo di attesa è proporzionato al numero di fatture emesse e dalla capacità di calcolo del computer (ad esempio per 2.000 fatture mediamente sono 2/3 minuti).

Terminata la procedura di importazione, è possibile usare DMS sugli altri computer ma non su quello da cui si stanno inviando i dati.

durante l'importazione viene eseguito un controllo sulla conformità dei dati, in particolar modo sul codice fiscale, se vengono riscontrati delle incongruenze appare una finestra di avviso

| Credenziali del Medic | 0                                                                                                    |                                                           |
|-----------------------|----------------------------------------------------------------------------------------------------|-----------------------------------------------------------|
| Codice Identificativo | PROVAX00X00X000Y                                                                                                    |                                                           |
| Parola chiave         | •••••                                                                                                    | Didonicolatra Dott. Ono                                   |
| Pincode               |                                                                                                    | P.1. 11253760138                                          |
| Importa               | Logout                                                                                                    | C.F. PROVAX00X00X000Y                                     |
| ſ                     | Errori durante l'importazione.                                                                                                    | ×                                                         |
|                       | Errori durante l'importazione.<br>ATTENZIONE: durante l'importazione sono<br>fattura che non è stata importata.<br>Verificare il dettaglio all'interno della sched: | stati nilevati degli errori su 1<br>a "Log Importazione". |

cliccando su "OK" si apre la finestra del programma nella scheda "Log Importazione" dove vengono evidenziati le cause di errore (es. Codice fiscale mancante e/o errato)

| redenziali del Medic                                                                                                    | D                                                                                     |                                                                               |                  |                        |  |  |
|----------------------------------------------------------------------------------------------------|---------------------------------------------------------------------------------------|-------------------------------------------------------------------------------|------------------|------------------------|--|--|
| odice Identificativo                                                                                                    | PROVAX00X0                                                                            | Y000X00                                                                       |                  | Odentative Datt Line   |  |  |
| Parola chiave                                                                                                    | •••••                                                                                 |                                                                               |                  |                        |  |  |
| Pincode                                                                                                    | •••••                                                                                 |                                                                               |                  | C PROVAY00Y00Y000Y     |  |  |
| Importa                                                                                                    |                                                                                       |                                                                               |                  | ] CF. PROVAX00X00X000Y |  |  |
| i. D                                                                                                    |                                                                                       | il para la carat                                                              |                  |                        |  |  |
| ivio Documenti di Sp                                                                                                    | esa   Esito In                                                                        | VII   Dettaglio Errori                                                        | Log Importazione | _                      |  |  |
| ERRORE Fattu<br>ERRORE Fattu<br>Codice Fiscale () asso                                                                                                    | re del 21/01/2<br>ra n. 280 del<br>ociato al pazie<br>tura n. 280 de                  | 2016 22:39:57<br>22/12/2015 *****<br>ente Paziente Esem<br>el 22/12/2015 ^^^/ | pio errato.      |                        |  |  |
| * Importazione fattu<br>Codice Fiscale () ass<br>CODICE Fiscale () ass<br>CODICE Fiscale () ass<br>CODICE Fiscale ()<br>ERRORE Fatt                                                                                                    | re del 21/01/<br>ra n. 280 del<br>ociato al pazie<br>tura n. 280 de<br>re terminata o | 2016 22:39:57<br>22/12/2015 *****<br>ente Paziente Esem<br>el 22/12/2015 ^^^^ | pio errato.      |                        |  |  |
| * Importazione fattu<br>Codice Fiscale () ass<br>Conce Fiscale () ass<br>Conce Fi | re del 21/01/<br>ra n. 280 del<br>ociato al pazie<br>tura n. 280 de<br>re terminata o | 2016 22:39:57<br>22/12/2015 *****<br>ente Paziente Esem<br>al 22/12/2015 ^^^^ | pio errato.      |                        |  |  |

se sono tanti, è possibile copiare il file ed incollarlo su un documento di testo (esempio Word, WordPad ecc.) facendo clic sul pulsante "Copia Log"

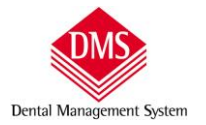

Manuale d'uso

**ATTENZIONE**: la correzione degli errori si effettua in DMS. <u>P</u>er esempio se un codice fiscale è sbagliato, è sufficiente modificarlo nella scheda del paziente e rifare la procedura di importazione facendo clic sul pulsante "Importa".

#### Non è necessario cancellare e ri-emettere la fattura.

Clic sulla scheda "Invio Documenti di Spesa"

| odice Iden<br>Parol<br>Impor | tificativo PROVAX<br>a chiave<br>Pincode<br>ta | Odontoiatra Dott. Uno<br>P.I. 11253760158<br>C.F. PROVAX00X00X000Y |                                 |                |       |
|------------------------------|------------------------------------------------|--------------------------------------------------------------------|---------------------------------|----------------|-------|
| Numero                       | Data Emissione                                 | o Invii   Dettaglio Erro<br>Data Pagamento                         | ri   Log Importazioi<br>Importo | C.F. Cittadino | Stato |
|                              |                                                |                                                                    |                                 |                |       |
|                              |                                                |                                                                    |                                 |                |       |
|                              |                                                |                                                                    |                                 |                |       |

Selezionare l'intervallo di data che interessa e clic sul pulsante "Carica Documenti di Spesa del periodo".

**SUGGERIMENTO**: consigliamo di non effettuare l'invio contestuale di tutti i documenti dell'anno ma, **suddividerli per mese/trimestre/quadrimestre a seconda del numero** (calcolate circa 200 fatture alla volta) questo perché agevolerà i tempi di risposta da parte del sistema ed, in caso di errori, sarà più facile correggerli.

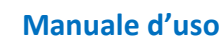

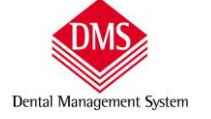

Appare l'elenco documenti per un ultimo controllo - Clic sul pulsante "Invia Documenti di Spesa"

| dice Iden<br>Parol | tificativo<br>a chiave<br>Pincode | PROVAX   | 00X00X000Y                      |               | Odon<br>P.I.<br>C.F. PR | toiatra Dott. Uno<br>11253760158<br>:0VAX00X00 K000Y |
|--------------------|-----------------------------------|----------|---------------------------------|---------------|-------------------------|------------------------------------------------------|
| j Impor            | enti di Sp                        | esa Esit | Logout<br>o Invii Dettaglio Err | ori Log Impor | tazione                 |                                                      |
| Numero             | Data Er                           | nissione | Data Pagamento                  | Importo       | C.F. Cittadino          | Stato                                                |
| 275                | 18/                               | 11/2015  | 18/11/2015                      | € 310.00      | NVI BNC82P47F205G       | Da Inserire                                          |
| 276                | 25/                               | 11/2015  | 25/11/2015                      | € 900.00      | LBACHR74E59F205R        | Da Inserire                                          |
| 277                | 30/                               | 11/2015  | 30/11/2015                      | € 410,00      | CLICST63C61F2050        | Da Inserire                                          |
| 278                | 05/                               | 12/2015  | 05/12/2015                      | € 1.060,00    | GRDFRT75H05F205Q        | Da Inserire                                          |
| 279                | 15/                               | 12/2015  | 15/12/2015                      | € 800,00      | RSSRSO87T55F205G        | Da Inserire                                          |
| 280                | 22/                               | 12/2015  | 22/12/2015                      | € 750,00      | PZNSMP02T11F205K        | Da Inserire                                          |
|                    |                                   |          |                                 |               |                         |                                                      |
| Carica D           | ocumenti                          | di Spesa | del periodo                     |               |                         | via Documenti di Spes                                |

Alla richiesta di conferma, premere "SI" se si vuole continuare con la procedura che non potrà essere interrotta durante l'esecuzione.

| Codice Identificativo    |     | PROVAX00X00X000Y                                                |                       |  |  |  |
|--------------------------|-----|-----------------------------------------------------------------|-----------------------|--|--|--|
| Parola chiave<br>Pincode |     | Odontoia                                                        | Odontoiatra Dott. Uno |  |  |  |
|                          |     | P.I. 11                                                         | P.I. 11253760158      |  |  |  |
|                          |     | C E PROV                                                        |                       |  |  |  |
|                          |     | Logout C.P. PROV                                                | ANOUNDONUOUT          |  |  |  |
| 276                      | 30/ | ATTENZIONE: i Documenti di Spesa caricati verranno trasmessi al | serire                |  |  |  |
| 278                      | 05/ | Sei sicuro di volere procedere?                                 | serire                |  |  |  |
| 2/9                      | 22/ |                                                                 | serire                |  |  |  |
| 280                      |     |                                                                 | -                     |  |  |  |

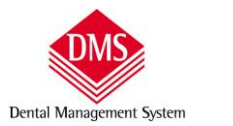

Attendere fino a quando non comparirà il messaggio che la procedura ha terminato l'invio

| redenziali del Medici | D                                                                                                    |                                               |  |  |
|-----------------------|----------------------------------------------------------------------------------------------------|-----------------------------------------------|--|--|
| odice Identificativo  | PROVAX00X00X000Y                                                                                           | Odestaistes Test Invis                        |  |  |
| Parola chiave         | Salve123                                                                                                   |                                               |  |  |
| Pincode               | 1234567890                                                                                                 | P.I. 11253760158                              |  |  |
| Importa               | C.F. PROVAX00X00                                                                                           |                                               |  |  |
|                       | Invio riuscito                                                                                             | ×                                             |  |  |
|                       | Invio riuscito<br>Il file è in attesa di elaborazione, per co<br>verificare la ricevuta - Protocollo 16012 | Noscerne l'esito è necessario<br>123135191132 |  |  |
|                       | Invio riuscito<br>Il file è in attesa di elaborazione, per co<br>verificare la ricevuta - Protocollo 16012 | noscerne l'esito è necessario<br>123135191132 |  |  |

Clic sul pulsante "OK" ed automaticamente il programma si apre sulla finestra "Esito invii" dove nella colonna "Descrizione" vediamo se il file è stato elaborato correttamente o meno. In entrambi i casi fare clic sul pulsante "Apri ricevuta pdf" per visualizzare il report di invio. Il file viene salvato automaticamente nella cartella DMS del server, esempio C:\DMS\DMSSS730p\Ricevute

| lice Identificativo    |                         |                           |         |         |         |        |
|------------------------|-------------------------|---------------------------|---------|---------|---------|--------|
| Parola chiave          |                         |                           |         |         |         |        |
| Pincode ••             |                         |                           |         |         |         |        |
| 👌 Importa 🛛 🖉          | Logo                    | ut                        |         |         |         |        |
|                        | 1                       |                           |         |         |         | - /    |
| vio Documenti di Spesa | a Esito Invii Dettaglio | Errori Log Importazione   |         |         |         |        |
| Protocollo             | Data Invio              | Descrizione               | Inviati | Accolti | Warning | Errori |
| 16012119510652175      | 21/01/2016 19:51:06     | File elaborato con errori | 172     | 167     | 5       | 0      |
|                        |                         |                           |         |         |         |        |
|                        |                         |                           |         | /       |         |        |
|                        |                         |                           |         | /       |         |        |

ATTENZIONE: se nel campo "Descrizione" compare la dicitura "Elaborazione in corso" attende ed, eventualmente ogni tanto fare clic sul pulsante "Aggiorna esito invii" può essere che il server sia "intasato" e ci metta un po' a rispondere.

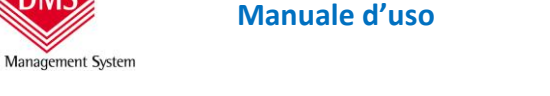

SUGGERIMENTO: Nel caso che i tempi di risposta si prolunghino, è possibile chiudere il programma e riaprirlo anche il giorno dopo in quanto in automatico recupererà le informazioni aggiornate dal "SistemaTS"

#### **IN PRESENZA DI ERRORI:**

ci sono due tipi di errori:

- warning
- errori

i "Warning" sono avvisi che indicano che il documento è stato accettato ma ci sono alcune informazioni non corrette. Facendo clic sul pulsante "Mostra Dettaglio Errori" si apre la scheda in cui sono indicati il numero della fattura, la data di emissione ed i motivi dell'avviso. Qua ora l'informazione di errore sia del tipo "Il CF cittadino non presente in archivio" È NECESSARIO CONTROLLARE IL CODICE FISCALE DEL PAZIENTE PER VERIFICARNE L'ESATTEZZA. Se, chiamando il paziente, scoprite che il codice fiscale è sbagliato, sarà sufficiente modificarlo nell'anagrafica della scheda paziente in DMS e ripetere la procedura di importazione – non è necessario cancellare e rifare la fattura (se non per consegnarla al paziente corretta) – DMS730 aggiornerà automaticamente il file di invio. Se, invece, il codice fiscale avete verificato che è giusto non dovete fare nulla.

| odice Identificative | 0             |           | 1                     |                |               |  |
|----------------------|---------------|-----------|-----------------------|----------------|---------------|--|
| Parola chiave        | e             |           |                       |                |               |  |
| Pincode              | e             |           |                       |                |               |  |
| 👌 Importa            | ] 🚨           |           | Logo <mark>u</mark> t |                |               |  |
| vio Documenti di S   | Spesa Esito I | nvii Dett | aglio Errori 🛛        | og Importazion | ie            |  |
| Numero fattura       | Data          | Descrizio | ne errore             |                |               |  |
| 60                   | 14/01/2015    | IL CF CI  | TADINO NON            | PRESENTE IN A  | RCHIVIO       |  |
| 0/                   | 15/01/2015    |           | TADINO NON            | DRESENTE IN A  | RCHIVIO       |  |
| 128                  | 22/01/2015    |           | TADINO NON            | DRESENTE IN A  | RCHIVIO       |  |
| 193                  | 29/01/2015    | IL CF CI  | TADINO NON            | PRESENTE IN A  | RCHIVIO       |  |
| 12220                |               |           |                       |                | A2260.05.00.5 |  |
|                      |               |           |                       |                |               |  |
|                      |               |           |                       |                |               |  |
|                      |               |           |                       |                |               |  |
|                      |               |           |                       |                |               |  |
|                      |               |           |                       |                |               |  |
|                      |               |           |                       |                |               |  |
|                      |               |           |                       |                |               |  |

Se si desidera stampare e/o visualizzare separatamente gli errori, è possibile con un clic sul pulsante "Apri Csv originale" e visualizzerete una tabella che potete stampare.

IMPORTANTE: Qualora, invece, il messaggio di "Esito invio" presentasse degli errori, è necessario chiamarci per analizzare il motivo che ha generato l'errore.